# QB-Stunden in WebUntis

Den Lehrkräften im neuen Dienstrecht der Bundesschulen soll ermöglicht werden, die QB\*-Stunden

- QBGL, Gruppenbezogene Lernbegleitung
- QBIB, Individuelle schülerzentrierte Beratung
- QBBE, Vertiefte Beratung von Erziehungsberechtigten

selbst in WebUntis anzulegen und zu verplanen.

Dadurch soll ermöglicht werden, dass einerseits die Stunden dokumentiert werden und andererseits die Admins an den Schulen nicht zusätzlich über Gebühr belastet werden.

Die folgende Beschreibung gliedert sich in drei Teile:

- 1. Die Vorbereitungen, die nur ein Mal zentral erfolgen müssen.
- 2. Die Eingabe der Stunden durch die individuellen Lehrkräfte
- 3. Import in Untis

# Teil 1: Vorbereitung

### Aktivitätsart

Es muss die Aktivitätsart QB-Unterricht in WebUntis unter "Stammdaten | Aktivitätsarten" angelegt werden.

| Aktivitätsart QB-Unterricht (QB-Unterricht)                   |
|---------------------------------------------------------------|
| Kurzname<br>QB-Unterricht                                     |
| Langname<br>QB-Unterricht                                     |
| Art<br>Unterricht ▼                                           |
| Schlüssel (extern)                                            |
| Priorität<br>normal ▼                                         |
| <ul> <li>Aktivitäten dieser Art an Untis übergeben</li> </ul> |
| Vordergrundfarbe <b>#000000</b>                               |
| Speichern Löschen Abbrechen                                   |

### Buchungsformat

Es muss unter "Administration | Buchungsformate" ein Buchungsformat "QB-Buchungen" erstellt werden. Diesem wird die Aktivitätsart "QB-Unterricht" und die Fächer QBBE, QBGL und QBIB zugeordnet.

Sollte das Modul Termin schon in Gebrauch sein und schon Buchungsformate vorhanden sein, dann können oben genannte Elemente einfach zu einem bestehenden Format hinzugefügt werden.

| Buchungsformat QB-Buchungen                   |                                                                                                    |
|-----------------------------------------------|----------------------------------------------------------------------------------------------------|
| Format                                        |                                                                                                    |
| Name                                          | e QB-Buchungen                                                                                                    |
| Buchungsstatus bestätigt vorgeben             | <br>n ∉                                                                                                    |
| E-Mail-Benachrichtigung bei Statusänderung    |                                                                                                    |
| Bestimmungsmerkmal für Aktivität erforderlich | h 📃                                                                                                    |
| Maximale Dauer für eine Aktivität [min]       | 1 <b>0</b>                                                                                                    |
| Buchungen ab [Tage] in die Zukunft            | ft 0                                                                                                    |
| Buchungen bis [Tage] in die Zukunft           | ft 0                                                                                                    |
| Buchen erlaubt bis (Datum dd.MM.y)            |                                                                                                    |
| Lehrpersonen der Aktivität benachrichtigen    |                                                                                                    |
| Allgemein                                     |                                                                                                    |
|                                               | Anzeigen       Editierbar       Standardwert       Benutzer       Auswahlmöglichkeiten         Lehrer       Image: Comparison of the standardwert       Image: Comparison of the standardwert       Image: Comparison of the standardwert       Image: Comparison of the standardwert         Klassen       Image: Comparison of the standardwert       Image: Comparison of the standardwert       Image: Comparison of the standardwert       Image: Comparison of the standardwert         Fach       Image: Comparison of the standardwert       Image: Comparison of the standardwert       Image: |
| Speichern Löschen Abbrechen                   |                                                                                                    |

Die Optionen wie "Abteilung", "Menge", "Teilnehmer" etc. können verwendet werden, sind aber nicht notwendig und können auch deaktiviert werden.

### Benutzergruppeneinstellungen

Im Expertenmodus der Rechteverwaltung sind bei der Benutzergruppe der Lehrkräfte folgende Einstellungen vorzunehmen:

- Als Buchungsformat wird "QB-Buchungen" ausgewählt.
- Als zugeordnete Aktivitätsart wird "QB-Unterricht" ausgewählt.

| Benutzergruppe Lehrkräfte (Lehrer)                                                                           |                       |
|----------------------------------------------------------------------------------------------------|-----------------------|
| Name<br>Lehrer                                                                                               |                       |
| Sicherheitsrichtlinie<br>User T                                                                              | Privileg<br>normal ▼  |
| Buchungsformat<br>QB-Buchungen ▼                                                                             |                       |
| Max. onene buchungen                                                                                         | Buchungen bis [Tage]  |
| Stundenplan bis [Datum] in die Vergangenheit                                                                 | Stundenplan bis [Datu |
| Stundenplan bis [Wochen] in die Vergangenheit                                                                | Stundenplan bis [Woo  |
| Stundenplan bis [Tage] in die Vergangenheit                                                                  | Stundenplan bis [Tage |
| Darf Aufsichtslehrer bei Prüfung ändern Darf Brüfungerausum ändern                                           |                       |
| <ul> <li>Dan Prulungsraum andem</li> <li>I obrerangabe in WebService Stundenplanabfragen zulassen</li> </ul> |                       |
| Centerangabe in WebService-Stundenplanabilitagen zulassen     Personenlistenabfrage über WebService zulassen |                       |
| Parf Nachricht mit wichtig kennzeichnen                                                                      |                       |
| Session Timeout [min]                                                                                        |                       |
| Zugeordnete Benutzer                                                                                         |                       |
| Bitte wählen Sie                                                                                             |                       |
| ✓ AMNB                                                                                                    |                       |
| ✓ AOHS                                                                                                    |                       |
| ✓ BSVD                                                                                                    |                       |
| V BVDI                                                                                                    |                       |
| Zugeordnete Aktivitätsarten Alle Aktivitätsarten                                                             |                       |
| QB-Unterricht A Bereitschaft A                                                                               |                       |
| Pausenaufsicht                                                                                               |                       |
| Sprechstunde                                                                                                 |                       |
| v Unterricht v                                                                                               |                       |
| Speichern Abbrechen                                                                                          |                       |

### Benutzerrechteeinstellungen

In der Liste der Rechte müssen bei "Buchen Raum" und "Stundenplanänderungen für Buchungen" die Häkchen gesetzt sein.

|    | Benutzerrechte Lehrkräfte (Leh    | nrer)    |                                      |      |
|----|-----------------------------------|----------|--------------------------------------|------|
|    | Recht                             | Auswahl  | Erlaubter Zugriff<br>Ja Le Sch An Lö | Alle |
|    | Stundenplan Klasse                | <b>V</b> |                                      | 1    |
|    | Stundenplan Schüler               | <b>Z</b> |                                      | 1    |
| ١, | Stundennian Lehrer                |          |                                      |      |
|    |                                   |          |                                      |      |
|    |                                   |          | A. 15                                |      |
| L  | Reservieren Raum                  |          | 0000                                 |      |
| (  | Buchen Raum                       | <b>Z</b> |                                      |      |
|    | Reservieren Ressource             | 2        |                                      |      |
|    | Buchen Ressource                  |          |                                      | 4    |
|    | Buchung in der Vergangenheit      |          |                                      | 1    |
| Ļ, | Unterrichtsräume ändern           |          | <b></b>                              |      |
| (  | Stundenplanänderung für Buchungen |          |                                      |      |
|    | Stundenplananderung               |          |                                      |      |
|    | Buchung für andere Lehrer möglich |          |                                      | 1    |

### Einstellungen der QB\*-Fächer

Damit die QB\*-Stunden nicht wegen der Abwesenheitskontrolle bei den offenen Stunden zu finden sind, empfiehlt es sich, unter "Stammdaten | Fächer" bei den entsprechenden Fächern das Häkchen bei "Abwesenheitskontrolle" zu entfernen.

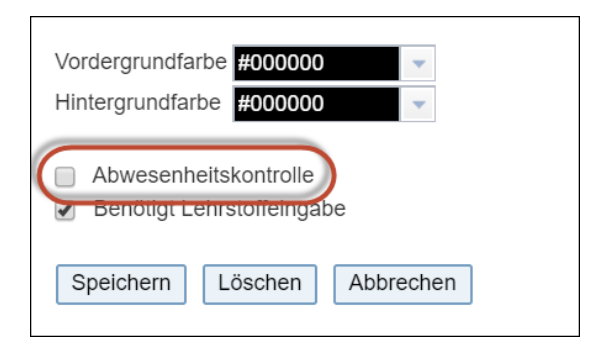

#### Klasse QB

Wir empfehlen auch das Anlegen einer Klasse QB, welcher alle QB-Unterrichte zugeordnet werden. Dadurch kann man mit einem Blick erkennen, welche Lehrkräfte QB-Unterrichte haben

# Teil 2: QB\*-Unterrichte anlegen und verplanen

### QB\*-Unterrichte anlegen

Nun kann eine Lehrkraft unter "Unterricht | Mein Unterricht" über die Schaltfläche <Neuer Unterricht> einen QB\*-Unterricht anlegen.

| Aktivitätsart<br>  <auswahl> ~</auswahl> |            |               | Zeitraum<br>13.01.202 | 0 🔻 17.01.20  | 20 🗸 | Aktuell | e Woo | :he        | - <b>¢</b> |
|------------------------------------------|------------|---------------|-----------------------|---------------|------|---------|-------|------------|------------|
|                                          | Art        | Aktivitätsart | Klasse                | Schülergruppe | Fach | Lehrer  | Wst   | Von        | Bis        |
| 1                                        | $\bigcirc$ | Sprechstunde  |                       |               | SPRE | GSBU    | 1     | 02.09.2019 | 05.07.202  |
| P                                        |            | Unterricht    | 2a                    |               | D    | GSBU    | 4     | 02.09.2019 | 05.07.202  |
| 1                                        |            | Unterricht    | 2b                    |               | D    | GSBU    | 4     | 02.09.2019 | 05.07.202  |
| P                                        |            | Unterricht    | 3b                    |               | D    | GSBU    | 4     | 02.09.2019 | 05.07.202  |
| P                                        |            | Unterricht    | 3b                    |               | ORD  | GSBU    | 1     | 02.09.2019 | 05.07.202  |
| P                                        |            | Unterricht    | 6b                    |               | D    | GSBU    | 3     | 02.09.2019 | 05.07.202  |
|                                          |            | Unterricht    | 7aq, 7ad              |               | D    | GSBU    | 3     | 02.09.2019 | 05.07.202/ |

Hier kann man nur eines der QB-Fächer wählen, außerdem kann man auch die Anzahl der zu verplanenden Stunden eingeben. Wenn die Klasse QB definiert wurde, kann sie hier ausgewählt werden. Damit kann man später leichter alle QB-Unterrichte finden.

| Neuer Unterricht                                                   |                            |
|--------------------------------------------------------------------|----------------------------|
| Buchen<br>Lehrer<br>GSBU                                           | Klasse<br>Bitte wählen Sie |
| Fach<br>≪Auswahl><br>QBBE<br>QBGL<br>QBIB<br>Verantwortlicher<br>✓ | Jahresstunden<br>32        |
| QB-Unterricht                                                      |                            |
| Anmerkung                                                          |                            |
| Lehrpersonen der Aktivität benachrichtige                          |                            |
| Speichern Zurück                                                   |                            |

### QB\*-Unterrichte verplanen

Nun ist dieser Unterricht angelegt. Über die Schaltfläche <Zusätzliche Stunden> kann man nun die Stunden im Zeitraster verplanen.

| Mein                                                                                                    | Mein Unterricht GSBU                                                                                                    |                |          |                  |         |        |     |            |            |         |   |             |                |          |  |
|----------------------------------------------------------------------------------------------------|----------------------------------------------------------------------------------------------------|----------------|----------|------------------|---------|--------|-----|------------|------------|---------|---|-------------|----------------|----------|--|
| Aktivit<br><au:< td=""><td colspan="15">Aktivitätsart     Zeitraum       <auswahl>     13.01.2020       Image: Second Second</auswahl></td></au:<> | Aktivitätsart     Zeitraum <auswahl>     13.01.2020       Image: Second Second</auswahl> |                |          |                  |         |        |     |            |            |         |   |             |                |          |  |
|                                                                                                    | Art                                                                                                    | Aktivitätsart  | Klasse   | Schülergruppe    | Fach    | Lehrer | Wst | Von        | Bis        | Termine |   | Schüler     | Schülergruppen | Berichte |  |
| 1                                                                                                    |                                                                                                    | QB-Unterricht  |          |                  | QBBE    | GSBU   | 0   | 02.09.2019 | 05.07.2020 |         | 2 | e 🛃 🚨       | - <b>22</b>    | E.       |  |
| 1                                                                                                    |                                                                                                    | Sprechstunde   |          |                  | SPRE    | GSBU   | 1   | 02.09.2019 | 05.07.2020 | 0 0     |   | Zusätaliska | 0-0<br>Stundon | <b>B</b> |  |
| 1                                                                                                    |                                                                                                    | Unterricht     | 2a       |                  | D       | GSBU   | 4   | 02.09.2019 | 05.07.2020 |         | ? | Zusatzliche | ***            | 1        |  |
| 1                                                                                                    |                                                                                                    | Unterricht     | 2b       |                  | D       | GSBU   | 4   | 02.09.2019 | 05.07.2020 | 1       | ? | 2           | ***            | 1        |  |
| 1                                                                                                    |                                                                                                    | Unterricht     | 3b       |                  | D       | GSBU   | 4   | 02.09.2019 | 05.07.2020 | 1       | ? | 2           | **             | <b>E</b> |  |
| 1                                                                                                    |                                                                                                    | Unterricht     | 3b       |                  | ORD     | GSBU   | 1   | 02.09.2019 | 05.07.2020 | 1       | ? | 2           | ***            | 1        |  |
|                                                                                                    |                                                                                                    | Unterricht     | 6b       |                  | D       | GSBU   | 3   | 02.09.2019 | 05.07.2020 | 1       | ? | 2           |                | 1        |  |
| 1                                                                                                    |                                                                                                    | Unterricht     | 7ag, 7ad |                  | D       | GSBU   | 3   | 02.09.2019 | 05.07.2020 | 1       | ? | 2           | <b>**</b>      | 1        |  |
| Beri                                                                                                    | cht                                                                                                    | Neuer Unterric | ht Anm   | eldung zur Spred | hstunde | 9      |     |            |            |         |   |             |                |          |  |

Hier wählt man Datum und Uhrzeit aus. Gegebenenfalls kann man auch einen Raum auswählen.

| Zusätzliche Stunde: Zeitbereich               |  |  |  |  |  |  |  |  |  |
|-----------------------------------------------|--|--|--|--|--|--|--|--|--|
| Klasse<br>Lehrer GSBU<br>Fach QBBE            |  |  |  |  |  |  |  |  |  |
| Tag                                           |  |  |  |  |  |  |  |  |  |
| 21.01.2020   Erweiterte Suche >>              |  |  |  |  |  |  |  |  |  |
| Uhrzeit und Dauer                             |  |  |  |  |  |  |  |  |  |
| Beginnzeit Endzeit                            |  |  |  |  |  |  |  |  |  |
| 7.Std. 13:20 - 14:00 V 7.Std. 13:20 - 14:00 V |  |  |  |  |  |  |  |  |  |
|                                               |  |  |  |  |  |  |  |  |  |
| Raume<br>Bitte wählen Sie                     |  |  |  |  |  |  |  |  |  |

### Anzeige beim Unterricht und im Stundenplan

Wenn man nun bei "Unterricht | Mein Unterricht" die Ansichtseinstellungen auf "Soll-Ist-Stunden" stellt, kann man leicht sehen, wie viele Stunden verplant und wie viele unverplant sind.

#### Achtung: Einzeln eingeben

Wenn Sie diese Ansicht nutzen wollen, dann muss jede QB\*-Stunde als eigene Buchung eingetragen werden. D.h. wenn Sie zwei QB\*-Stunden direkt hintereinander haben, dann muss auch zwei Mal eine zusätzliche Stunde gebucht werden. In Untis werden die Stunden laut Zeitraster gerechnet.

| Aktivitätsart Zeitraum<br><auswahl> → 13.01.2020 → 17.01.2020 → Aktuelle Woche → 🏕</auswahl> |            |               |          |                      |      |      |     |                    |            |               |             |               |
|----------------------------------------------------------------------------------------------|------------|---------------|----------|----------------------|------|------|-----|--------------------|------------|---------------|-------------|---------------|
|                                                                                              | Art        | Aktivitätsart | Klasse   | e Schülergruppe Fach |      |      | Wst | Ansichtsein        | stellungen | Jahresstunden | Verpl. Std. | Unverpl. Std. |
| l                                                                                            |            | QB-Unterricht |          |                      | QBBE | GSBU | 0   | Unterrich          | nt         | 32            | 1           | 31            |
| 1                                                                                            | $\bigcirc$ | Sprechstunde  |          |                      | SPRE | GSBU | 1   | ✓ Soll-Ist-Stunden |            | 0             | 44          | 0             |
| P                                                                                            |            | Unterricht    | 2a       |                      | D    | GSBU | 4   |                    |            | 0             | 176         | 0             |
| P                                                                                            | H          | Unterricht    | 2b       |                      | D    | GSBU | 4   | 02.09.2019         | 05.07.2020 | 0             | 176         | 0             |
| I                                                                                            |            | Unterricht    | 3b       |                      | D    | GSBU | 4   | 02.09.2019         | 05.07.2020 | 0             | 176         | 0             |
| Ø                                                                                            |            | Unterricht    | 3b       |                      | ORD  | GSBU | 1   | 02.09.2019         | 05.07.2020 | 0             | 0           | 0             |
| P                                                                                            |            | Unterricht    | 6b       |                      | D    | GSBU | 3   | 02.09.2019         | 05.07.2020 | 0             | 132         | 0             |
| Ø                                                                                            | ET.        | Unterricht    | 7ag, 7ad |                      | D    | GSBU | 3   | 02.09.2019         | 05.07.2020 | 0             | 132         | 0             |

Die Beratungsstunde erscheint natürlich auch im Stundenplan und es kann ein Lehrstoffeintrag gemacht werden.

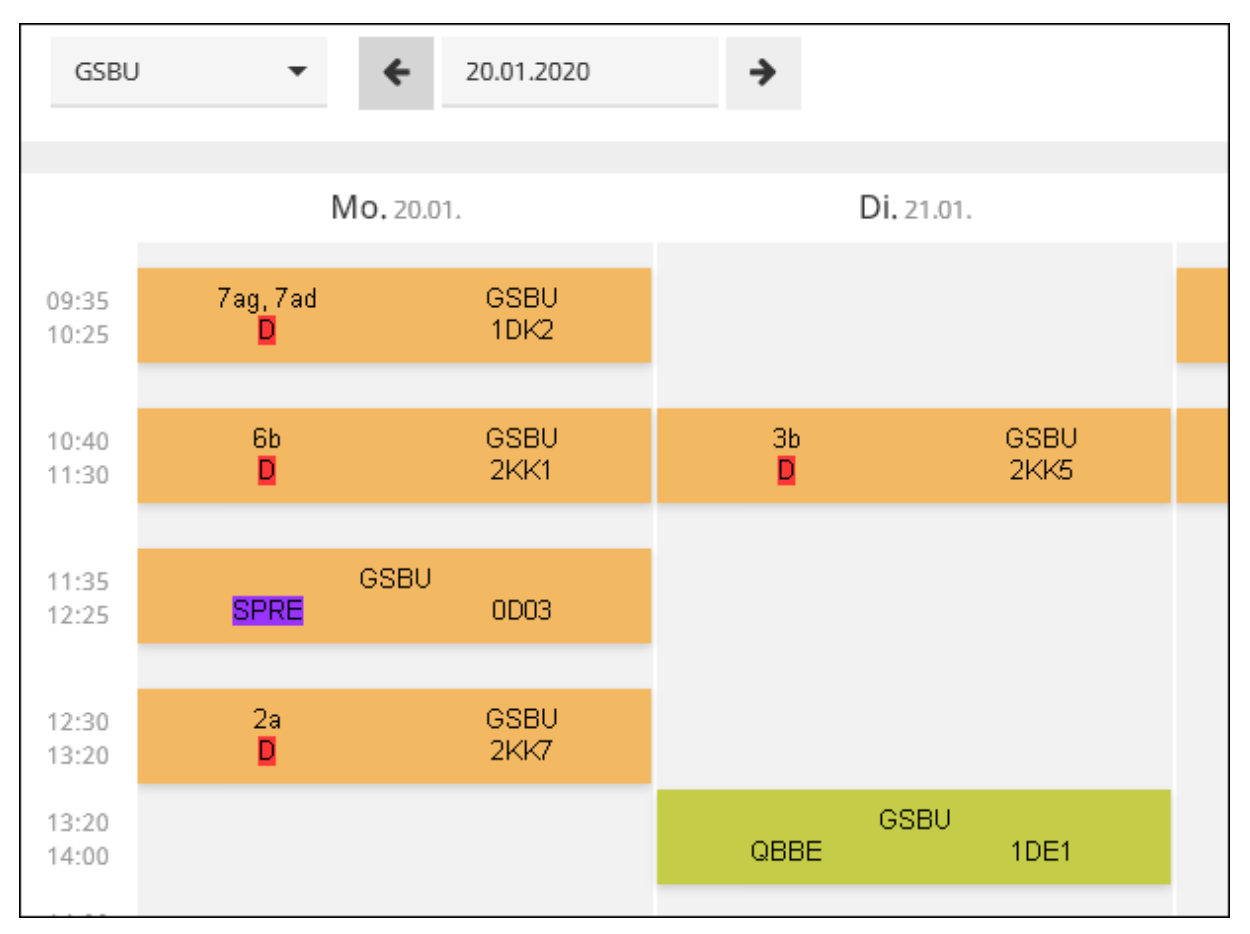

### Auswertung - Arbeitsbericht

Über den Arbeitsbericht kann man auf einen Blick alle Stunden mit den Einträgen einsehen.

| , Fach: Vertiefte B<br>Unterrichtsstunde | eratunş<br>en | g von Erziehu<br>1 | ungsberechtigten<br>0:40                              |
|------------------------------------------|---------------|--------------------|-------------------------------------------------------|
| Datum                                    | Std.          | Lehrer             | Thema                                                 |
| 21,01,2020                               | 7             | GSBU               | 1) Die beste Beratung<br>von hier bis<br>Mitteltexas! |

## Teil 3: Import in Untis

Diese Stunden können als Buchungen in Untis importiert werden. Dann weiß man an der Schule, welche Lehrkräfte und Räume durch QB\*-Stunden für die Vertretungsplanung nicht verfügbar sind

| WebUntis                                                                                         | ×                                                         |
|--------------------------------------------------------------------------------------------------|-----------------------------------------------------------|
| 4 WebUntis                                                                                       | 4                                                         |
| Export nach WebUntis<br>Anfangsdatum des Exports manuell fest legen<br>Datum wählen 06.12.2019 V |                                                           |
| FMD Daten wird übertragen für December                                                           | Exportieren                                               |
| Stammdaten werden übertragen ab 2.9.2019                                                         | Exportieren                                               |
| Unterricht wird übertragen ab 14.1.2020                                                          | Exportieren                                               |
| Vertretungen werden übertragen ab 14.1.2020                                                      | Exportieren                                               |
| Import aus WebUntis<br>Buchungen Kurs Studentenzahlen<br>Studenten                               | FMD Daten<br>Absenzen                                     |
| Buchungen von WebUntis Termin                                                                    | ×                                                         |
| Fehler ID importiert Art Datum Std. Std. L                                                       | nrer Fach Klasse(n) Raum (Raum) Text Benutzer 🔺           |
| B9 Sondereins. 21.01.2020 7 7 6                                                                  | BU QBBE 1DE1 GSBU                                         |
| Ubernehmen Ignorieren Buchungen F<br>markieren r                                                 | ufungen<br>arkieren Schließen ☐ Alle Buchungen anzeigen ▼ |

Die Stunden sind im Lehrerplan und im Raumplan sichtbar. Auch in der Vertretungsliste werden sie geführt, sie haben allerdings keine Auswirkungen auf die Abrechnung.

| ¢ | GSB  | U - Stundenp    | olan (Leh-V1)          |                        |                 |                        | ×        |            |      |          |            |           |       |      |            |
|---|------|-----------------|------------------------|------------------------|-----------------|------------------------|----------|------------|------|----------|------------|-----------|-------|------|------------|
|   | GSBU | • • •           | a - 🗃 🍒                | 64                     | 🕖 🔍 🗞           | ۵ - 💩                  | >><br>*  |            |      |          |            |           |       |      |            |
|   | 20.  | 01.2020 🗸       |                        | D                      |                 |                        |          |            |      |          |            |           |       |      |            |
|   |      | Montag          | Dienstag               | Mittwoch               | Donnerstag      | Freitag                |          |            |      |          |            |           |       |      |            |
|   | 1    | 3b <u>2KK</u> D | 7ag <u>1D</u> D        | 2b <u>1Kk</u> d        |                 |                        |          |            |      |          |            |           |       |      |            |
|   | 2    | 26 <u>1kk</u> d | <b>2a</b> <u>2KK</u> D |                        |                 |                        |          |            |      |          |            |           |       |      |            |
|   | 3    | 7ag <u>1D</u> D |                        | 6b <u>2KK</u> D        | 3b <u>2KK</u> D | 2b <u>1kk</u> d        |          |            |      |          |            |           |       |      |            |
|   | 4    | 6b <u>2KK</u> D | 3b <u>2KK</u> D        | <b>2a</b> <u>2KK</u> D | 6b <u>2KK</u> D | 3b <u>2KK</u> D        |          |            |      |          |            |           |       |      |            |
|   | 5    | <u>ODO</u> XSP  |                        |                        |                 | <b>2a</b> <u>2KK</u> D |          |            |      |          |            |           |       |      |            |
|   | 6    | 2a <u>2KK</u> D |                        |                        |                 | 7ag <u>1D</u> D        |          |            |      |          |            |           |       |      |            |
|   | 7    | (               | <u>1DE</u> QBB         |                        |                 |                        |          |            |      |          |            |           |       |      |            |
|   | ۲    | Vertretungen    | / Klasse               |                        | 20,1103,0       |                        |          |            |      |          |            |           | -     |      | ×          |
|   |      | 💥 🛪 👺           | e 📭 🛐 🗄                | IV 🐹                   | 🝸 🋓 🐄           | I 🔒                    | - 🔬      | Ø 👲        |      |          |            |           |       |      |            |
|   | Kla  | asse(n)         | Von-Bis                |                        |                 |                        |          |            |      |          |            |           |       |      |            |
|   | - AI | le              | ▼ 20.01.2              | 2020 ~                 |                 | 18                     |          |            |      |          |            |           |       |      |            |
|   |      |                 | Woche                  | H H                    |                 | 0 🗆                    | ifene Ve | rtretunger | i    |          |            |           |       |      |            |
| 1 | Kla  | asse            |                        |                        |                 |                        |          |            |      |          |            |           |       |      |            |
|   | Vtr  | -Nr Art         | Neu Datu               | ım⊾ Tag                | Klasse(i        | Stunde Zeit            | 0.44.00  | (Fach)     | Fach | (Lehrer) | Vertrete ( | Klassei ( | Raum) | Raum | (Le.) I    |
|   | 1    | Sondereins      | 21.1                   | . Di                   |                 | / 13:2                 | 0-14:00  |            | QBBE |          | 3580       |           |       | IDE1 |            |
|   | <    |                 |                        |                        |                 |                        |          |            |      |          |            |           |       |      | >          |
|   |      | Vtr-Nr.         | <u> </u>               | -                      |                 |                        |          |            |      |          | Klasse     |           |       |      | <b>~</b> : |